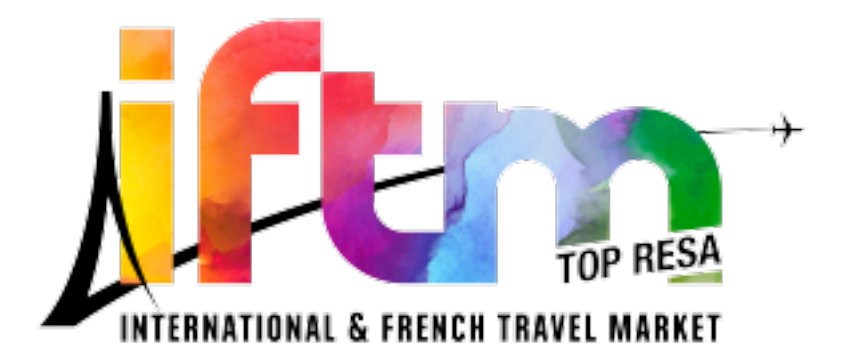

## Procédure d'enregistrement pour les étudiants individuels

1 – Connectez-vous sur la page de la billetterie <u>https://www.iftm.fr/fr-fr/</u> <u>participer.html</u> et cliquez sur le type d'inscription correspondant : **étudiant** tout en bas de page.

2 – Une fenêtre s'ouvre demandant d'**accepter les cookies pour publicité ciblée** si vous n'avez pas déjà accepté. « tous les cookies » précédemment.

3 – Renseignez les champs et acceptez la politique de confidentialité puis poursuivez votre inscription, cliquez sur le bouton « envoyer » et finalisez les étapes de l'inscription.

4 – Si l'inscription s'est déroulée normalement vous recevrez automatiquement un email de confirmation à la validation définitive du formulaire. *Important : les badges seront envoyés deux semaines avant le salon par e-mail aux participants.* 

Il est possible que votre demande d'enregistrement n'aboutisse pas. Dans ce cas, il faudra réitérer la demande un peu plus tard.